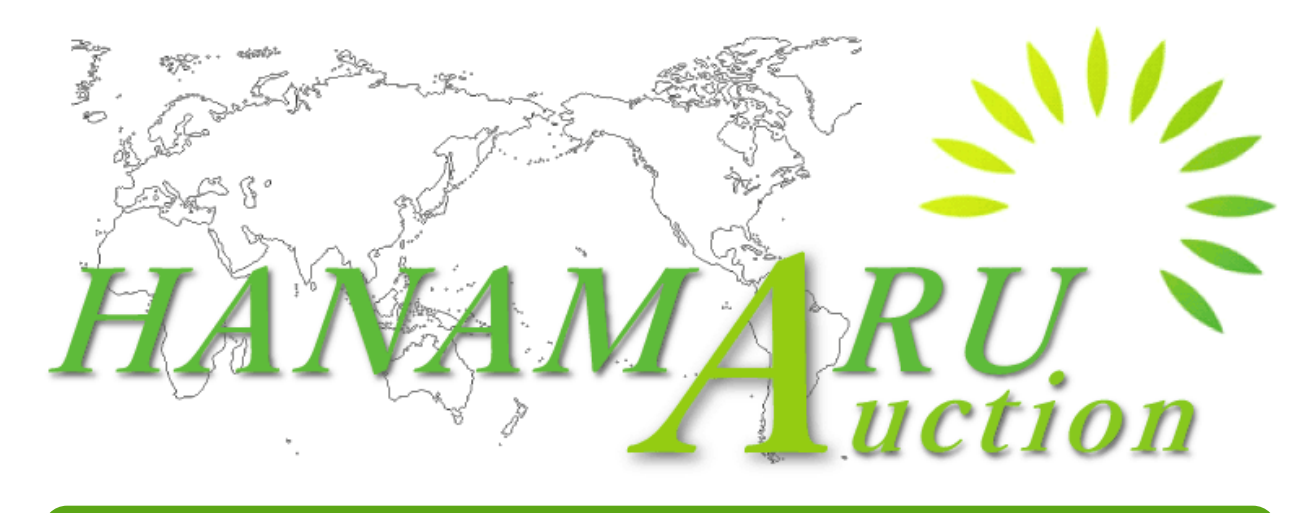

## How to Use

Ver 1.1

Hanamaru Corporation Auction Department.

We recommend Internet Explorer 11 (IE11) or Google Chrome. There's a possibility of page layout to partially crush down while using other Websites.

## **TOPICS**

### **1. INTRODCUTION**

| What is Hanamaru Auction?        | P.2 |
|----------------------------------|-----|
| List of Extra Services           | P.3 |
| Transaction Flow until           | P.4 |
| <u>completion(Domestic)</u>      |     |
| Transaction Flow until           | P.5 |
| <u>completion(International)</u> |     |
| How to use Hanamaru Site         | P.6 |
| How to Register?                 | P.7 |
| Log in                           | P.8 |

### **2. BASIC FEATURES**

| <u>Top Page</u>         | P.9  |
|-------------------------|------|
| List of Cars and Images | P.10 |
| Search for all Cars     | P.11 |

### **3. ABOUT OUR AUCTIONS**

| Tender Auction                  | P.12 |
|---------------------------------|------|
| Bidding Process                 | P.13 |
| How to change Bid Prices        | P.15 |
| Live Auction                    | P.16 |
| How to Bid                      | P.17 |
| About Automatic Bidding         | P.20 |
| Extension                       |      |
| Automatic Bidding •             | P.21 |
| High Price Updates Notification |      |
| Negotiation Corner              | P.22 |
| How to Negotiate                | P.23 |
| Used Car Corner                 | P.25 |
| Low Price Corner                |      |
| Cars in Stock                   | P.26 |
| Sold Cars                       |      |

### 4. My page

| My Auction                  | P.27 |
|-----------------------------|------|
| <u>My Favorite</u>          | P.28 |
| Purchase Record · Payment   | P.29 |
| <b>Confirmation</b>         |      |
| <b>Review Arriving date</b> | P.30 |
| • Shipping Status           |      |
| <u>Profile</u>              | P.31 |

### **5.** Various Information

| <b>Inland Delivery Costs</b> | P.32 |
|------------------------------|------|
| About Yards                  | P.33 |

### 6. Others

| Frequently Asked Questions | <b>P.34</b> |
|----------------------------|-------------|
| <u>Other Inquiry</u>       | P.39        |

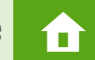

For the purpose of revitalizing recycled cars, We offer/ sell accidented and broken down cars to our customers.

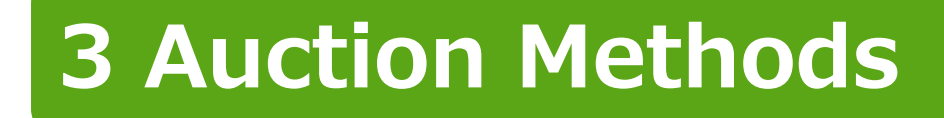

Tender Auction/ Live Auction/ Negotiation Corner.

## **Biggest number of Branches and Yards**

Cars are normally kept in our yards and so, we can quickly hand over purchased units.

## Selling on behalf of Supplier

## **AUCTION AGENCY**

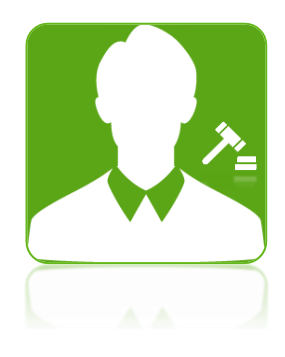

Cars owned by our Members can be sold under Hanamaru Auction.

Selling price is decided by the supplier before the car is sold.

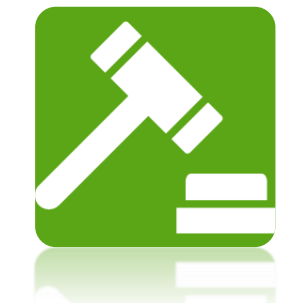

You can ask us to buy vehicles from other auction houses in Japan.

## **SHIPPING SERVICES**

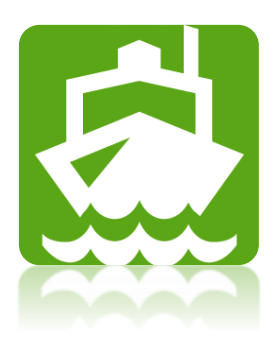

We can ship cars for our customers regardless of whether they bought them from Hanamaru or not.

We ship world wide in countries like Russia, Pakistan, Hong Kong, Bolivia and else where.

## **CUT SERVICES**

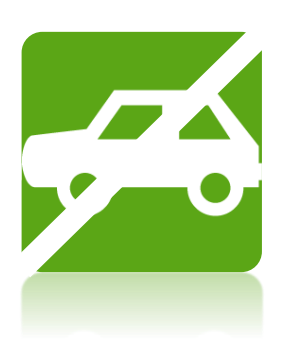

As part of our Shipping Service, we also do Cut and Dismantle.

We cut or dismantle and ship cars for our customers regardless of whether they bought them from Hanamaru or not.

## Hanamaru Auction: Transaction Flow Process(Domestic) 1

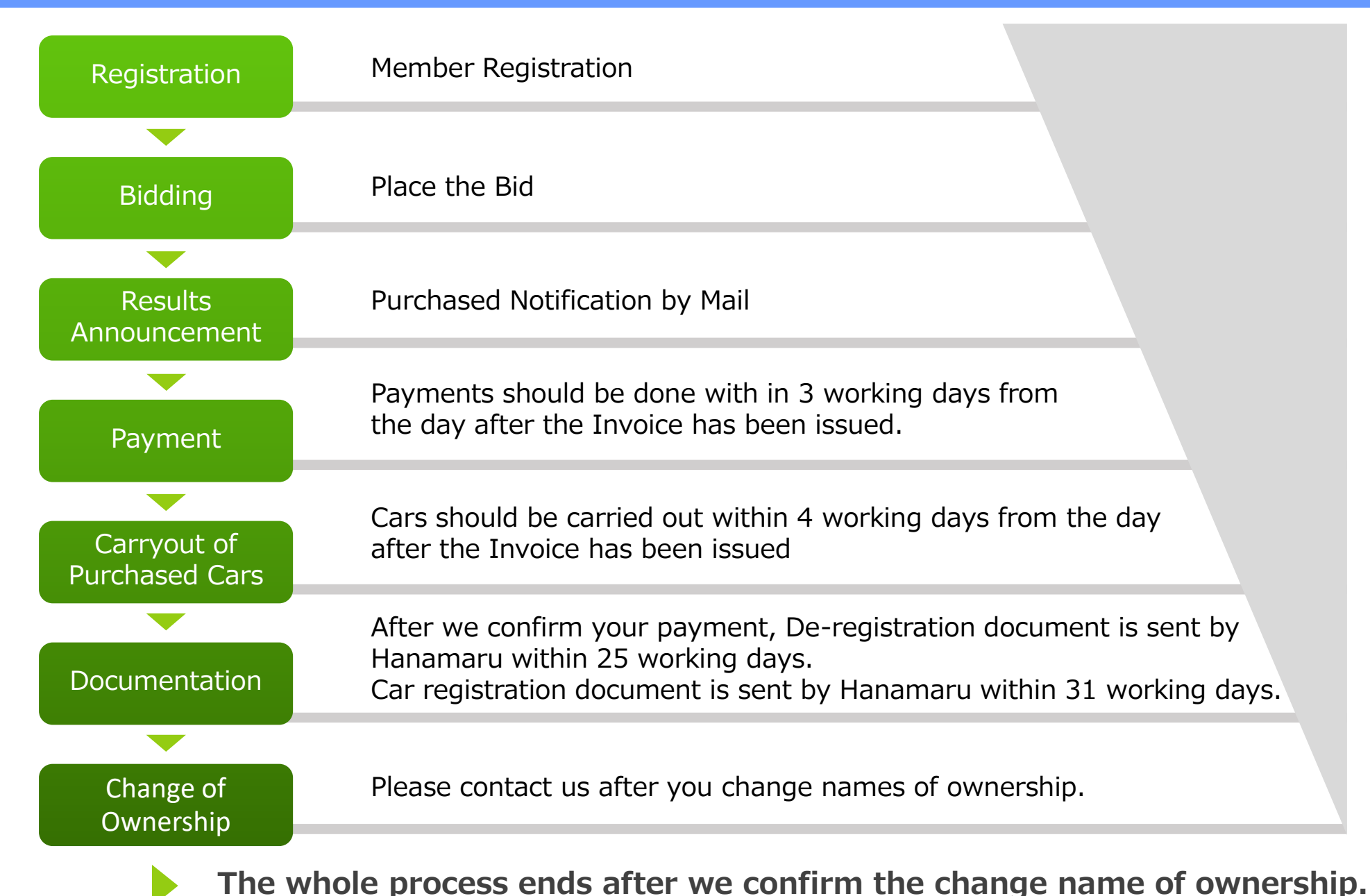

...P4

## Hanamaru Auction: Transaction Flow Process(International)

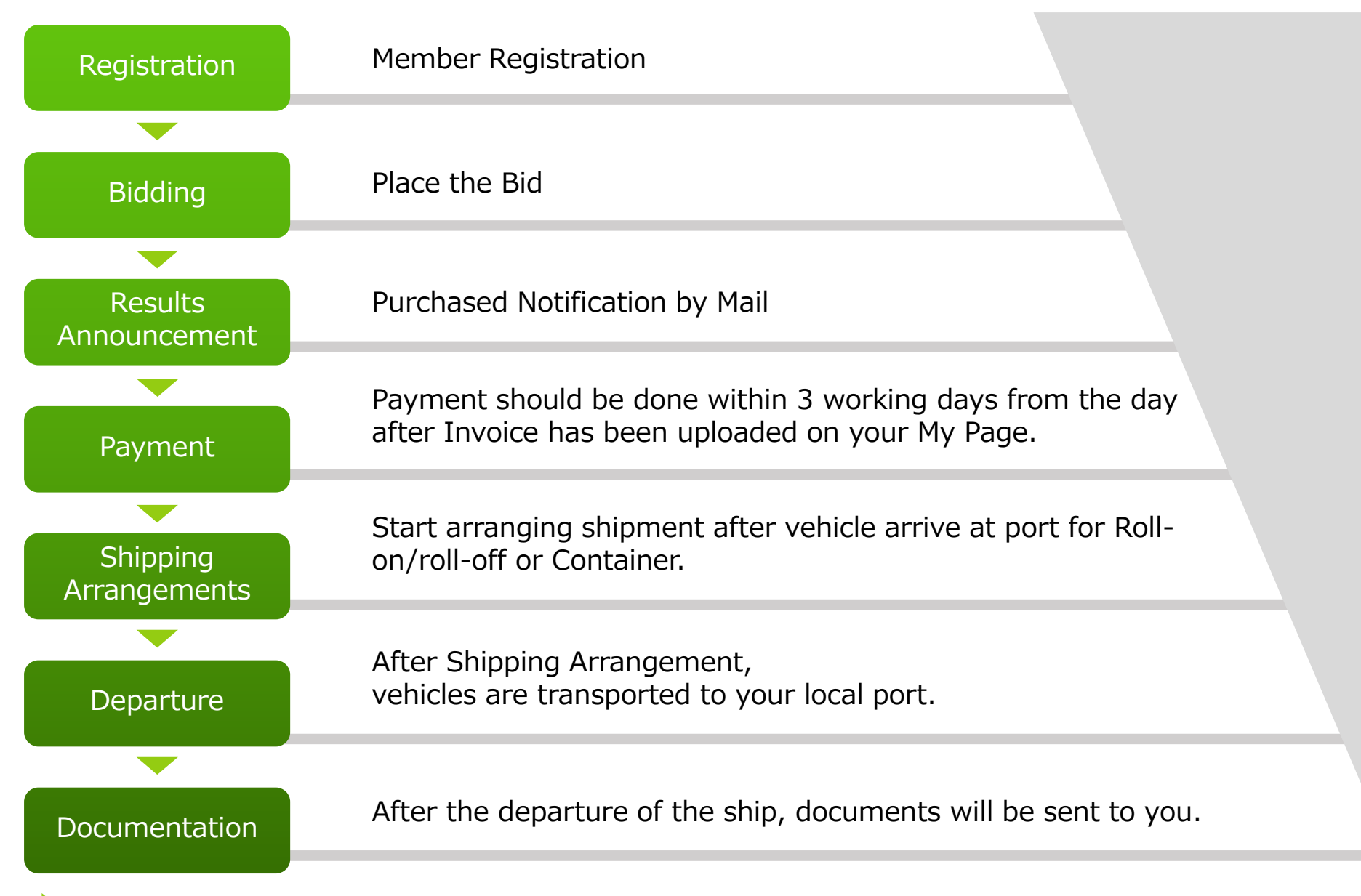

The whole process ends right after you are able to receive cars at your local port.

## How to use our site

## You can check for Various Information on our site.

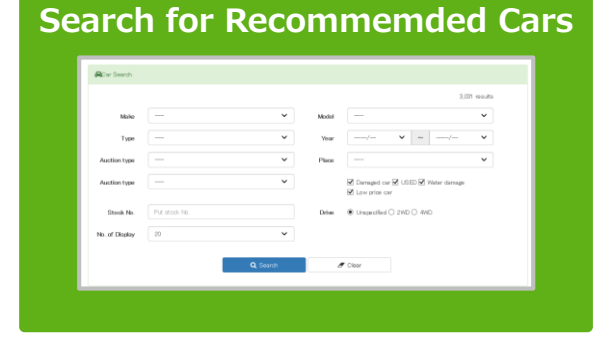

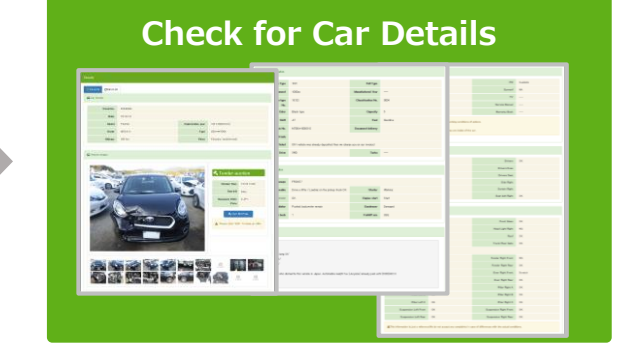

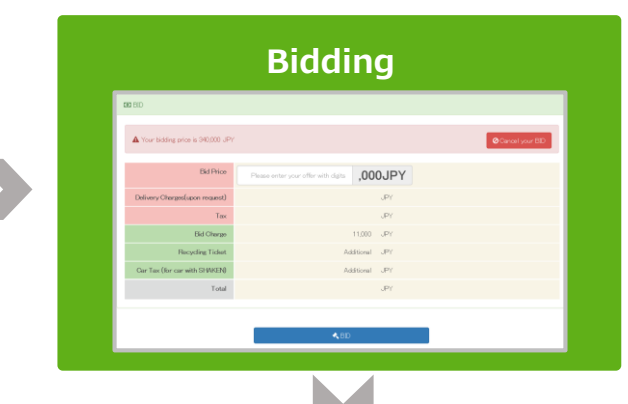

#### Checking Your Invoice Details

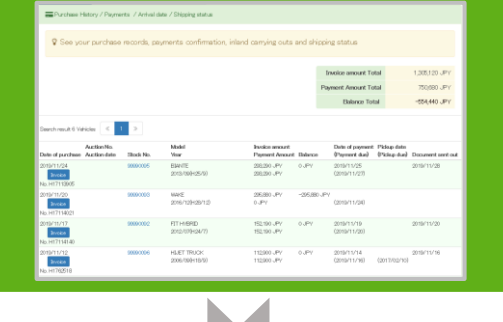

#### **Checking Auction Results**

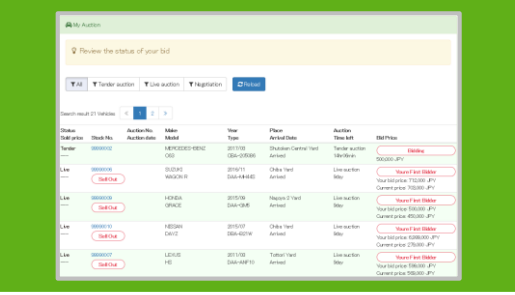

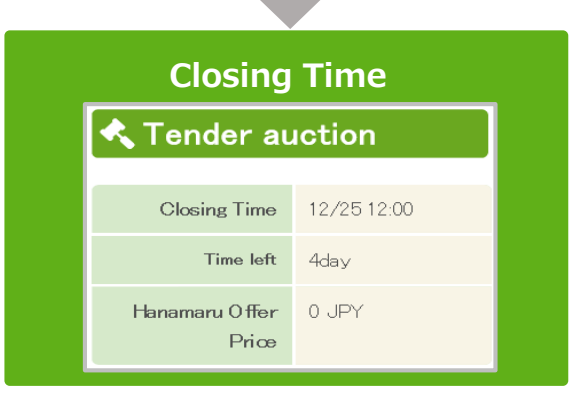

#### **Checking Payment Details**

| Purchase History / Payments / Anhai date / Shipping status                                                                                                    |                                           |                                                   |                                                                                             |                                                                                                    |                                                |                                                                                                    |                           |                                                |
|----------------------------------------------------------------------------------------------------|-------------------------------------------|---------------------------------------------------|---------------------------------------------------------------------------------------------|----------------------------------------------------------------------------------------------------|------------------------------------------------|----------------------------------------------------------------------------------------------------|---------------------------|------------------------------------------------|
| See yo                                                                                                    | ar purchase                               | records, peyr                                     | nents confirmation, inland                                                                  | carrying outs                                                                                                    | and ship                                       | ping status                                                                                                    |                           |                                                |
|                                                                                                    |                                           |                                                   |                                                                                             |                                                                                                    |                                                | Invoice amount Tot                                                                                                    | al la                     | 1,305,120 JPY                                  |
|                                                                                                    |                                           |                                                   |                                                                                             |                                                                                                    | F                                              | Payment Amount Tot                                                                                                    | al la                     | 750,680 JPY                                    |
|                                                                                                    |                                           |                                                   |                                                                                             |                                                                                                    |                                                | Elalarice Tota                                                                                                    | al in the second          | -554,440 JPY                                   |
| Canada como de 15 Mais                                                                                                    | 1 a la la la la la la la la la la la la l |                                                   |                                                                                             |                                                                                                    |                                                |                                                                                                    |                           |                                                |
| Search result 6 Va                                                                                                    | AutionNo.                                 | 2                                                 | Madel                                                                                       | Insice amount                                                                                                    |                                                | Date of payment                                                                                                    | Pickage data              |                                                |
| Date of purchase<br>2019/11/24<br>2016/1                                                                                                    | ActionNo.<br>Actionate                    | ><br>Thuế No.<br>2000/005                         | Model<br>Vear<br>Elize(TE<br>2015/100(+25/5)                                                | Pasike anount<br>Pagment Anount<br>20520 JP/<br>20520 JP/                                                                                           | Bahence<br>o JPY                               | Date of payment<br>(Payment due)<br>2010/11/25<br>(2010/11/20)                                                                                            | Pklap data<br>(Pking-due) | Document cent and<br>2019/11/28                |
| Deepch result 6 Vid<br>Date of purchase<br>2019/11/24<br>Incode<br>No. H17113005<br>Date No.<br>No. H17113005<br>No. H17113021                                                                | Aution 1                                  | ><br>Thuế Ha.<br>20000005<br>20000003             | Model<br>View<br>Eskv/IE<br>2015/00(+025/0)<br>ViewE<br>2015/12(+020112)                    | Passice ancust<br>Pagement Annual<br>2012/00 JPY<br>2012/00 JPY<br>2015/800 JPY<br>0 JPY                                                            | Baharon<br>0 JPY<br>-255,880 J                 | Date of popearit<br>(hyperant das)<br>2010/11/25<br>(2010/11/20)<br>PV<br>(2010/11/20)                                                                    | Pklap data<br>(Pklap-dat) | Document sent out<br>2019/11/28                |
| Deschreut 6 1/d<br>Date of parchese<br>2010/11/24<br>2010/11/24<br>2010/11/20<br>2010/11/20<br>2010/11/27<br>2010/11/17<br>2010/11/17<br>2010/11/17<br>2010/11/17<br>2010/11/17<br>2010/11/17 | Actionite                                 | ><br>made No.<br>00000005<br>00000000<br>00000000 | Noted<br>ElevitE<br>2015/109425/00<br>WeeE<br>2016/109420/10<br>ElevitERD<br>2016/109420/10 | Presion securit           Pagement Areasett           205:200 JPY           205:200 JPY           205:200 JPY           0 JPY           152:200 JPY | <b>Вићиков</b><br>0.,РУ<br>-205,880 J<br>0.,РУ | Date of poperant<br>(https://titude           2019/11/25           2019/11/20           PY           2019/11/20           2019/11/20           2019/11/20 | Pklap data<br>(Pklap-dat) | Datasenet sent out<br>2019/11/28<br>2019/11/20 |

#### Preparing for the Shipment

| Also, transport<br>Arrivel schedu<br>Hanamaru vill<br>Before pick-u | If Please is a way, therapertation behavior durately goals and post take a count 2 veeks.<br>And, transmittation for the software and the provide taken and the software and the software and the so |                                  |                                                                                     |                                          |                                      |                |                          |  |
|---------------------------------------------------------------------|----------------------------------------------------------------------------------------------------|----------------------------------|-------------------------------------------------------------------------------------|------------------------------------------|--------------------------------------|----------------|--------------------------|--|
| Search result 4 Vehic                                               | ies < 1 3<br>Auction No.                                                                                                    | Short Ma                         | Madel<br>Vor                                                                        | Place                                    | Destination                          | Departure date | Estimate arrival date    |  |
| Date of parchase                                                    | Austion date                                                                                                    |                                  |                                                                                     |                                          |                                      |                |                          |  |
| Date of parchase<br>2018/11/24                                      | Auction date                                                                                                    | 988900055                        | EGAVITE<br>2013/090425/00                                                           | Nagoya Yard                              | Nagoya Port                          |                | 2019/12/02               |  |
| Date of parchase<br>2018/11/24<br>2018/11/20                        | Austion date                                                                                                    | 98990095<br>98990053             | ESWITE<br>2013/090-6570<br>W4KE<br>2016/129-68/12)                                  | Napoya Yard<br>Shikaku Yard              | Nagoya Port<br>Kabe Port             |                | 2019/12/02               |  |
| Date of parchase<br>2019/11/24<br>2019/11/20<br>2019/11/12          | Auction dele                                                                                                    | 96090003<br>96090003<br>96090004 | EBWYTE<br>2013/030-05/00<br>WARE<br>2016/120-05/120<br>HART TRUCK<br>2009/030-05/00 | Nazoye Yard<br>Shikoku Yard<br>Kobe Yard | Napya Port<br>Kabe Port<br>Kabe port |                | 2018/12/02<br>2018/11/20 |  |

#### **Checking for Arrving Schedule**

| In These is avoid, to supplicitude topological and provide a grand 2 weeks.<br>Also, tomographical for a proof which degraphic may like larger<br>Also topological and a provide the supplicitude and the second and the second and the sec                                                                                                    | If Please be avera, transports<br>Also, transportations from / t<br>Arrival schedule is for referen<br>Hanaman will not take any m | ation between do<br>o yards with long<br>ce only, is not gu | distance may take to<br>enantment | s take around 2 weeks.<br>nger. |                   |                      |                       |
|----------------------------------------------------------------------------------------------------|----------------------------------------------------------------------------------------------------|-------------------------------------------------------------|-----------------------------------|---------------------------------|-------------------|----------------------|-----------------------|
| Also, transmittation for // by pick who forg darker am yok ergent.<br>Account archaic for who is not more marker and a second of a second research and the second research and the second research and account of the second research and account of the second research and account of the second research and account of the second research and account of the second research account of the second research acco                                                                                                    | Also, transportations from / t<br>Arrivel schedule is for referen<br>Histogradu will, not take any m                               | o yards with long<br>ce only, is not gu                     | distance may take io<br>eractear! | nger.                           |                   |                      |                       |
| And an effect a first information of the gastrations are granted in build able of the treatment and the original and the sector and the sector and the secto                                                                                                    | Arrivel schedule is for referent<br>Hangmany will not take any st                                                                  | ce only, is not gu                                          |                                   |                                 |                   |                      |                       |
| Predna over na trak over predna over predna over predn                                                                                                    | The server will first taken of the first                                                                                           |                                                             |                                   |                                 |                   |                      |                       |
| Buffer part-up mile a resemblish in alleroa discilly is the respective you!<br>Sendmuch if tables<br>Activity<br>Dare d part-up Activity<br>Dare d part-up Activi |                                                                                                    | sponsibility if had                                         | ettes are generated s             | ay armvai delays due to we      | eather conditions | or other complicatio | ona.                  |
| Dandrauch Friedens 🥑 🚺 2<br>Anthraid<br>Dandrach Martinelli Dash N. Yaw Phon Davisation Daparson data Estima                                                                                                    | Before prox-ups make a reser                                                                                                    | vation in advence                                           | carectly to the respe             | ictive yard.                    |                   |                      |                       |
| Tanchoud E Velon €                                                                                                    |                                                                                                    |                                                             |                                   |                                 |                   |                      |                       |
| Emplowed A Valdom C 3 ><br>Antholis Made<br>Date of persona Antholis Dask Ha. Var Plane Dastinatio Departure date. Entimat                                                                                                    |                                                                                                    |                                                             |                                   |                                 |                   |                      |                       |
|                                                                                                    | Auction No.<br>Auction No.                                                                                                    | Dank No.                                                    | Madel                             | Place                           | Destination       | Departure date       | Estimate arrival da   |
|                                                                                                    |                                                                                                    |                                                             |                                   |                                 |                   |                      |                       |
| 2/19/11/24 966000 63416, Najoje ted Najoje Fort 2/19/12<br>2010/100/05/00                                                                                                    | N18/11/24                                                                                                    | Seenance                                                    | 2010/000405/00                    | Najoya tard                     | Nagoya Port       |                      | 2016/12/02            |
| 2019/11/20 9990003 WKF Shirika Vari Kita Part                                                                                                    | 0/16/11/20                                                                                                    | 99990003                                                    | WARF                              | Shikeku Vard                    | Kidus Post        |                      |                       |
| 2010/12)-08/10                                                                                                    |                                                                                                    |                                                             | 2016/129438/12)                   |                                 |                   |                      |                       |
| 2019/11/12 96660006 HE/ET TRUCK Kabe Yard Rate port 2019/11                                                                                                    |                                                                                                    |                                                             |                                   |                                 |                   |                      | 0000/11/20            |
| 2006/030/m8/0                                                                                                    | 016/11/12                                                                                                    | 966900945                                                   | HLET TRUCK                        | Koble Vland                     | FUD-0 DOPT        |                      | and and a fit will be |
| AND A REAL PROPERTY AND A REAL PROPERTY AND A                                                                                                    | 1018/11/12                                                                                                    | 00000005                                                    | HEJET TRUCK<br>2006/090-I18/9)    | Koble Yand                      | Ribe port         |                      | 200000000             |
| 2016/11/20         59960000         NMAC         Shadau/hard         Kabe Part           2016/11/12         59960000         4.6LT TRUCK         Kabe Jane         Kabe part         2016/11                                                                                                    | 8/15/11/20                                                                                                    | 99990093                                                    | W4KE<br>2016/129438/12)           | Shikoku Yard                    | Kabe Port         |                      | 0/10/11/20            |

## How to Register

5 Languages for Support

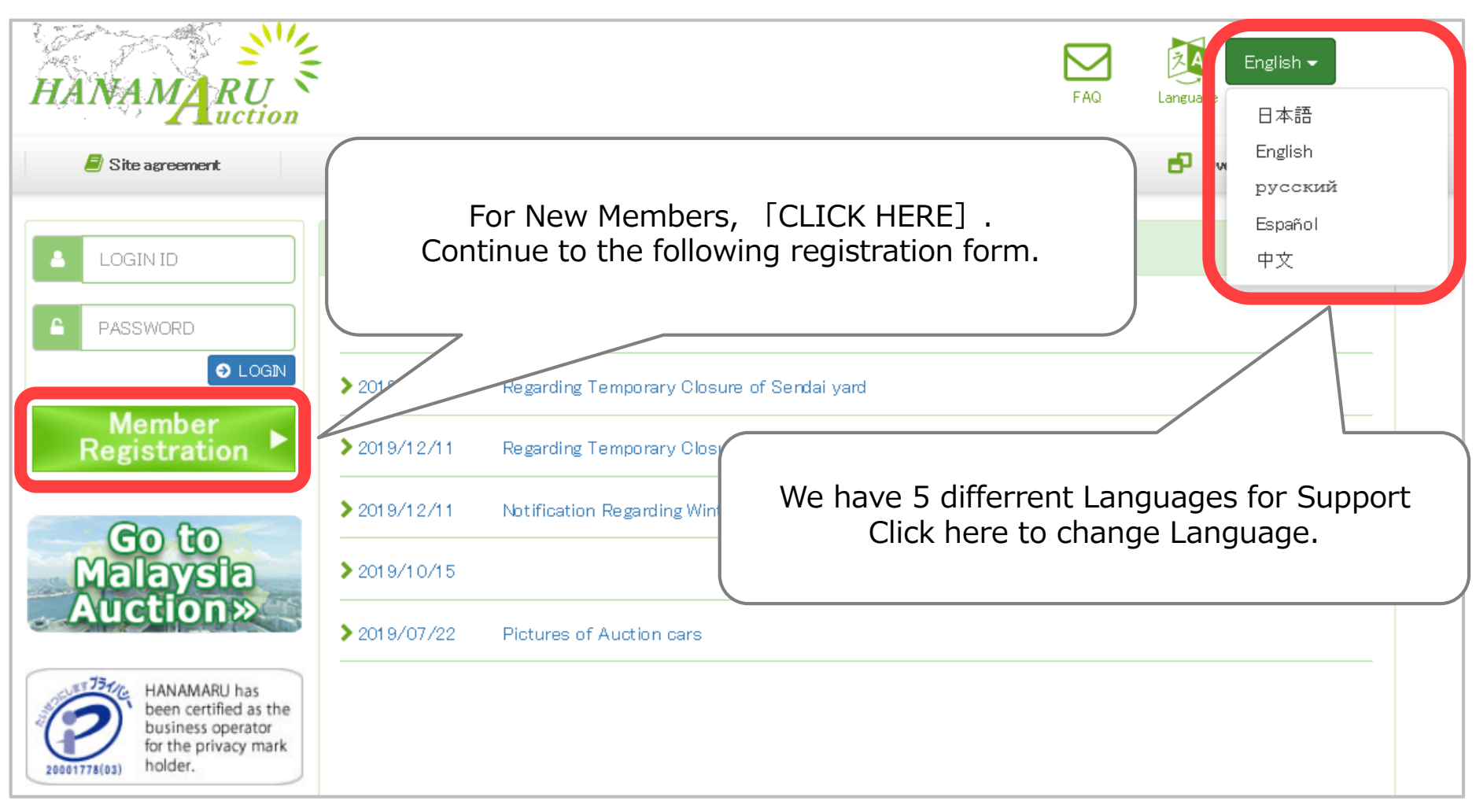

Free Registration !! Feel free to Register with us.

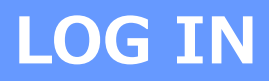

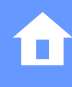

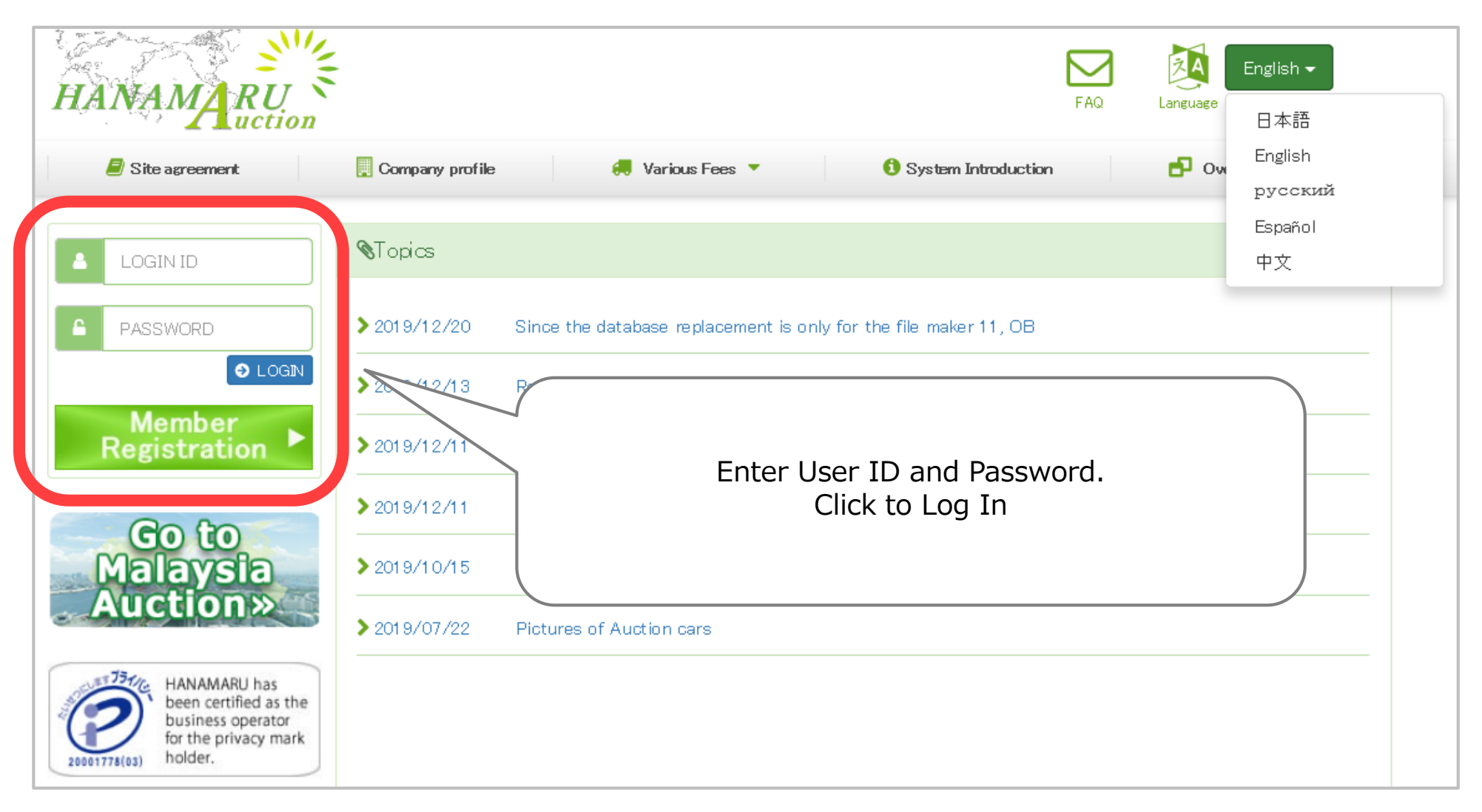

### Contact Us, If you can't Log In.

## **Top Page**

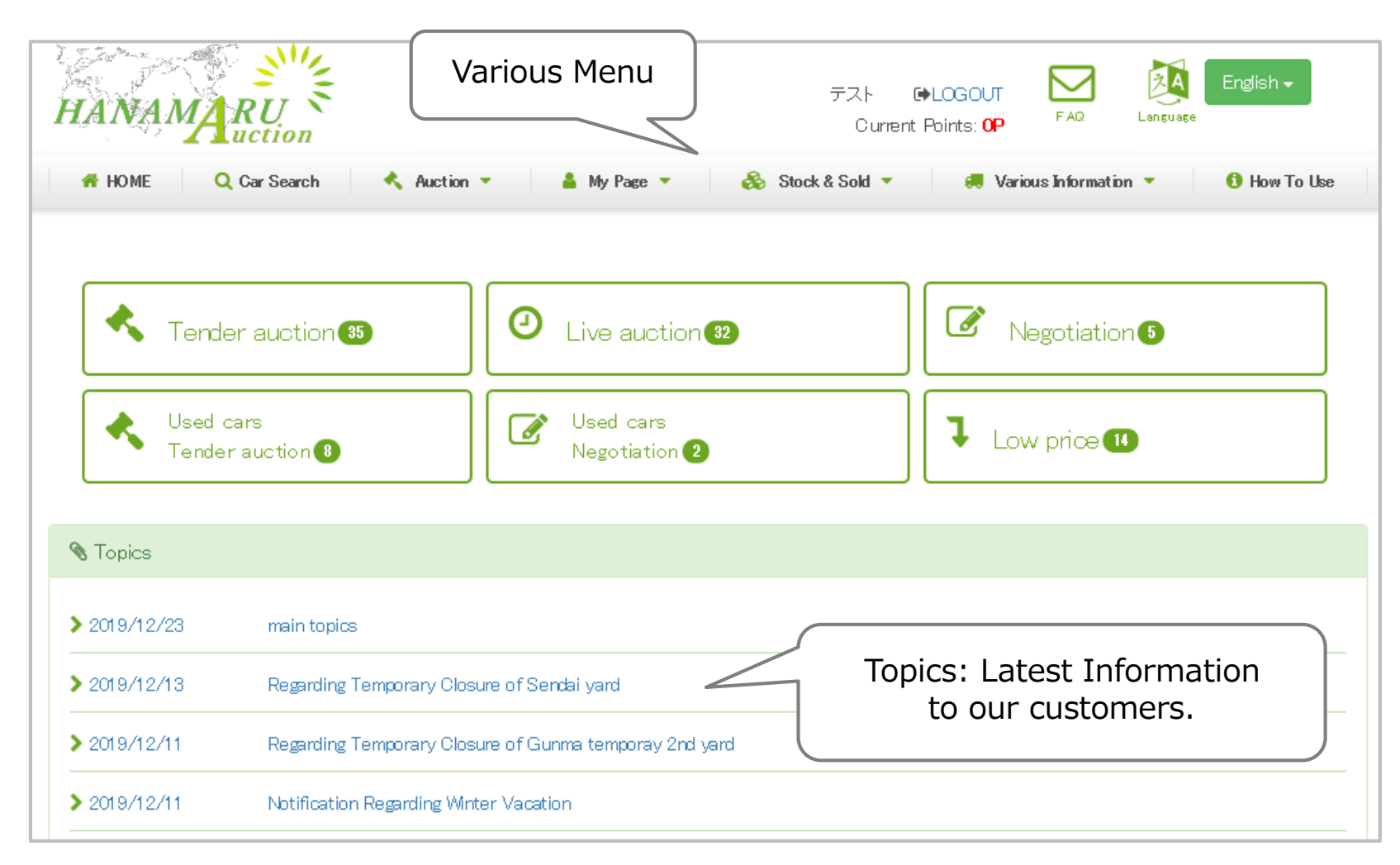

## Access each auction corner from Top page.

### Able to choose from [Auction Menu] to go to each Auction.

For above Inquiry, please click [Contact Us] icon from the upper right corner.

## List of Auction Cars (For all auction corners)

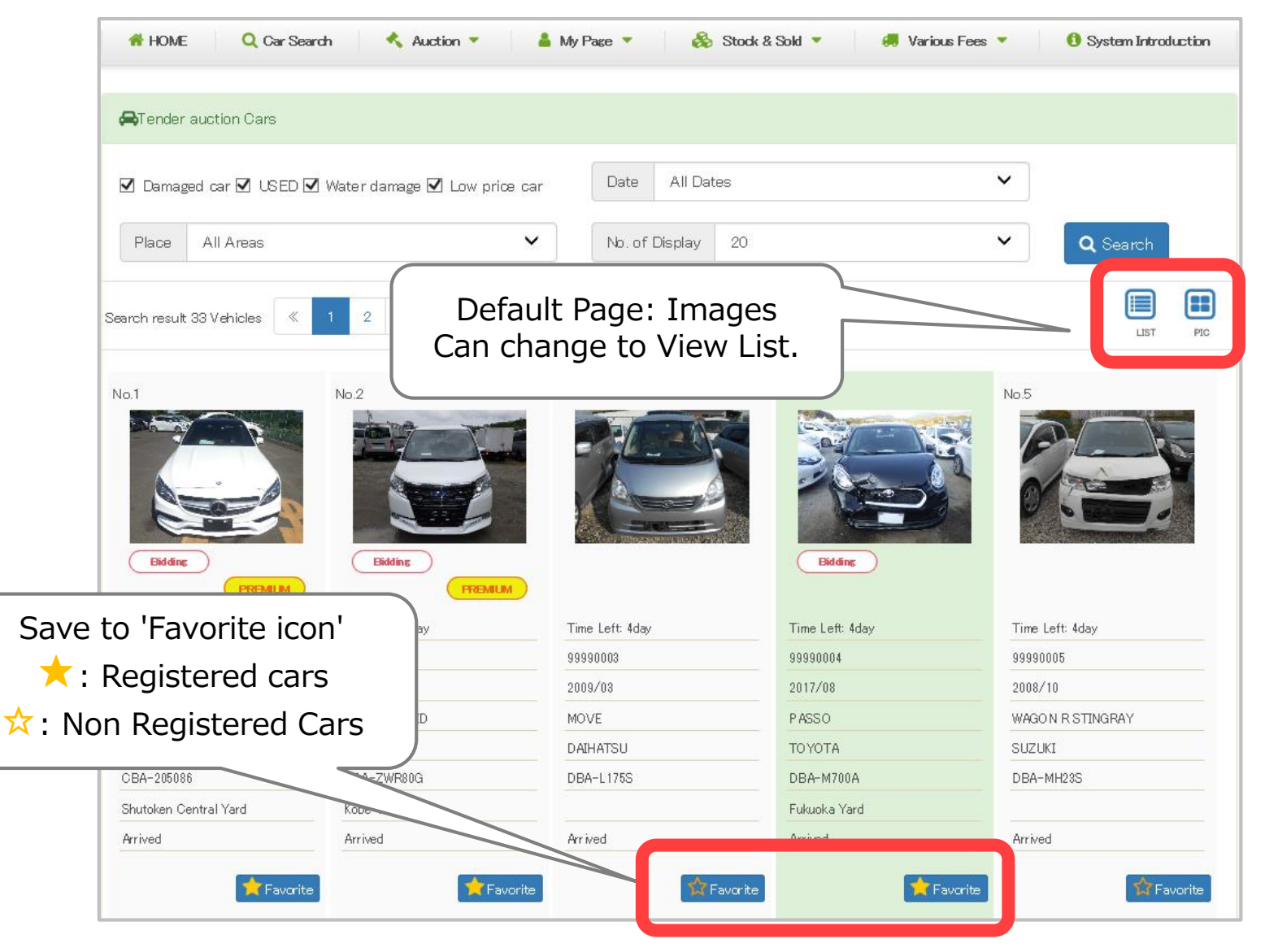

\*Cars saved in Favorite are also listed in [MY Page] - [Favorite Cars] (P28) \*Displayed content vary depending on auction corner.

| 🖨 Car Search   |               | Filter yo       | ur F      | avori                      | ite C               | ond          | itions | and Search!                             |
|----------------|---------------|-----------------|-----------|----------------------------|---------------------|--------------|--------|-----------------------------------------|
| Make           |               | ~               | Model     |                            |                     |              | ~      |                                         |
| Туре           |               | ~               | Year      | /                          | <b>v</b> ~          | /_           | ~      |                                         |
| Auction type   |               | ~               | Place     |                            |                     |              | ~      |                                         |
| Auction type   |               | ~               | $\bigcap$ | ✓ Damaged ca ✓ Low price c | ar 🗌 USED 🗹 W<br>ar | /ater damage |        |                                         |
| Stock No.      | Put stock No. |                 | Drive     | Ourspecified               | 0 2WD 0 4WE         | )            |        |                                         |
| No. of Display | 20            | ~               |           |                            |                     |              |        | Also able to search from your favorite. |
|                |               | <b>Q</b> Search |           | 🕈 Clear                    |                     |              |        |                                         |

## **Car Search**

Able to find cars in stock and current in auction from [Search for Vehicles]

**%** Numbers shown on the right side of each maker: Total number of cars in stock.

**%** When you choose maker, only details for available vehicles will be displayed.

**%** If the car details are not yet ready in our system, your particular vehicle might not be shown.

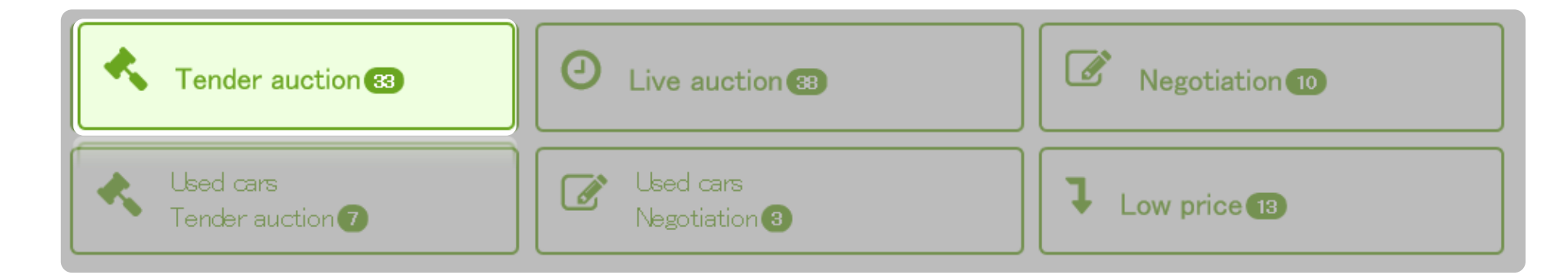

Tender Auction is a closed Auction.

Current price and price for other bidder is not displayed.

If your bidding price is the highest, you have priority to purchase or negotiate on the vehicle after auction ends. **\* Note: You may not buy the car even if you are the highest bidder.** 

Auction Days: Monday-Friday (Excluding Public Holiday and Holidays) Closing Time: 12:00 noon (Japan Standard Time)

## **Tender Auction: How to Bid 1/2**

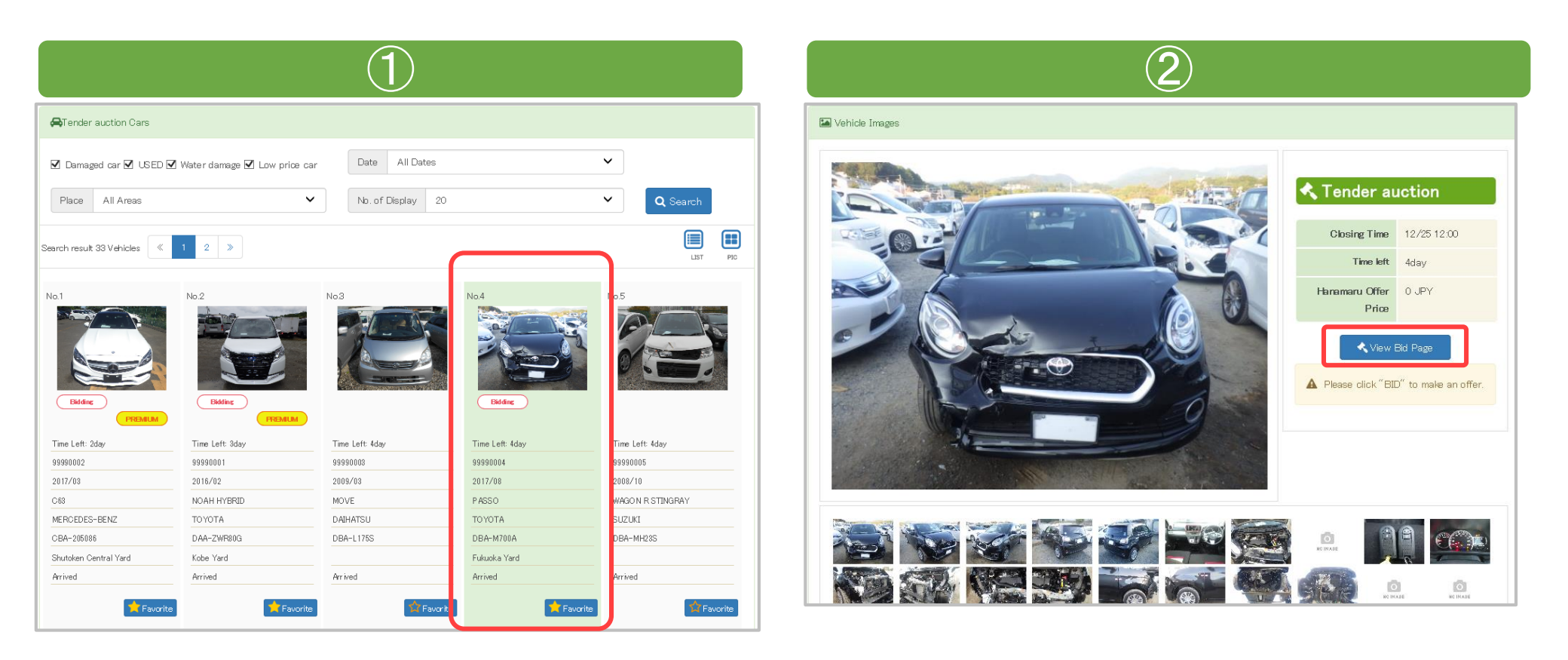

①Click on the car you want to bid on to display images and details.
②Click 「View Bid Page」 to go to the bidding page.
→Click to go to next pages ③ and ④

## **Tender Auction: How to Bid 2/2**

| 3                                                                                                    | 4                                              |
|----------------------------------------------------------------------------------------------------|------------------------------------------------|
| Carry−out request Carry−out request Carry−out request Place Fukuoka Yard~ V Delivery charge             | Confirmation dialog                            |
| Delivery charges for big vehicles such as Hiace, SUV, Trucks, etc are different structures for Hanamaru | Please check all details before making the bid |
| inland delivery.                                                                                        | Trade Term Local trade                         |
| Bid Price 200 ,000JPY                                                                                   | Transport Terms Transport by myself            |
| Delivery Charges(upon request)                                                                          | Carry-out request -                            |
| Tax     Bidding increment is in 1000 JPY.                                                               | Delivery charge -<br>Bid Price 200,000 JPY     |
| Car Tax (for car with SHAKEN) Additional JPY                                                            | ⊘ Bid                                          |
| Total 231,000 + Additional JPY                                                                          |                                                |
| €D                                                                                                    |                                                |

Please enter your Price then click [Bid]. Click [Bid] to complete your bidding.

**XIN most cases when highest price is the same for number of bidders, priority is given to the person who bid first.** 

**%**Cars that you already bid on are listed in **[My Page]** - **[My Auction]** (P27)

## **Tender Auction: How to Change Bid Price**

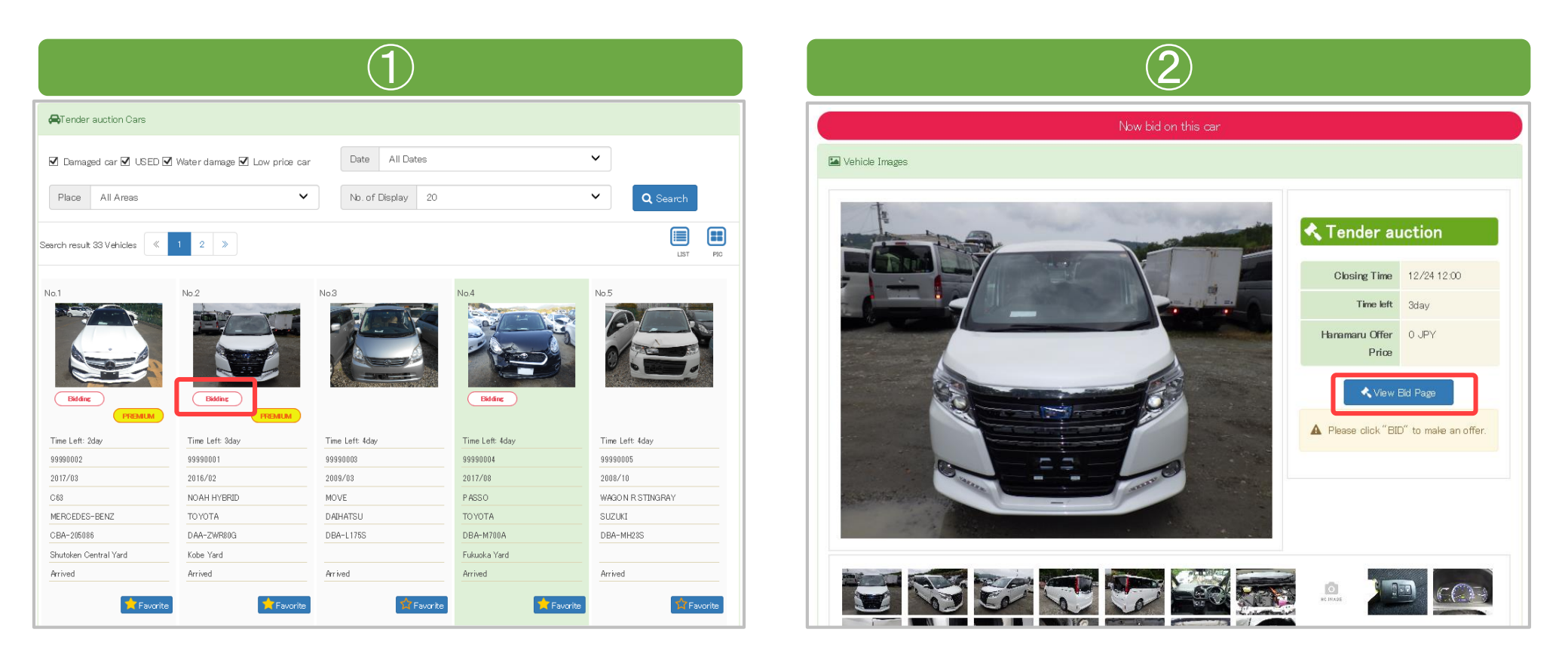

①From the list of cars you already bid on, click on the photo of the car

you want to change price.

②You can change your bid price from [View Bid Page].

\*Cars that you already bid on are listed in [My Page] - [My Auction] (P27)

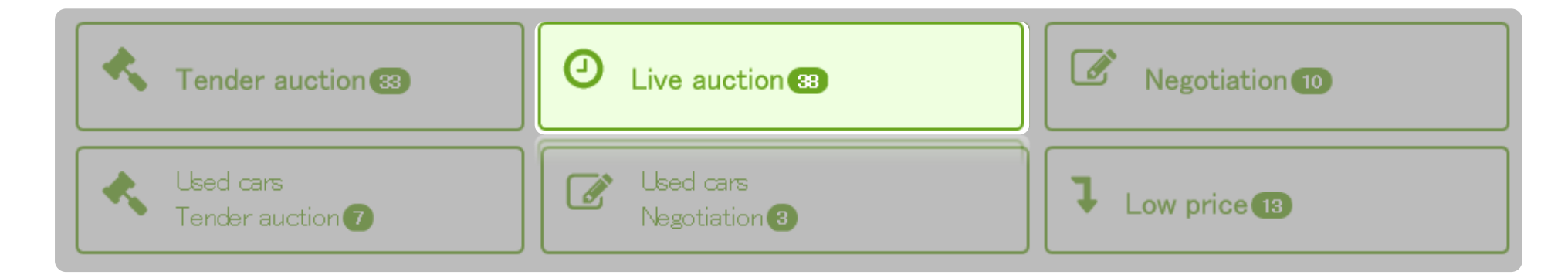

Current and desired prices are displayed.

If the bid price exceeds Hanamaru offer price, the car will be sold out.

If there is a price change in 5 minutes before bidding closes, the bidding closing time will also be extend to 5 minutes automatically. **\*Not able to cancel your price in Live Auction**.

Auction Days: Mondays-Fridays (Excluding Public Holidays and Holidays) Closing Time: From 10:00am (Japan Standard Time) - Depend on the Vehicle

## Live Auction: How to Bid 1/3

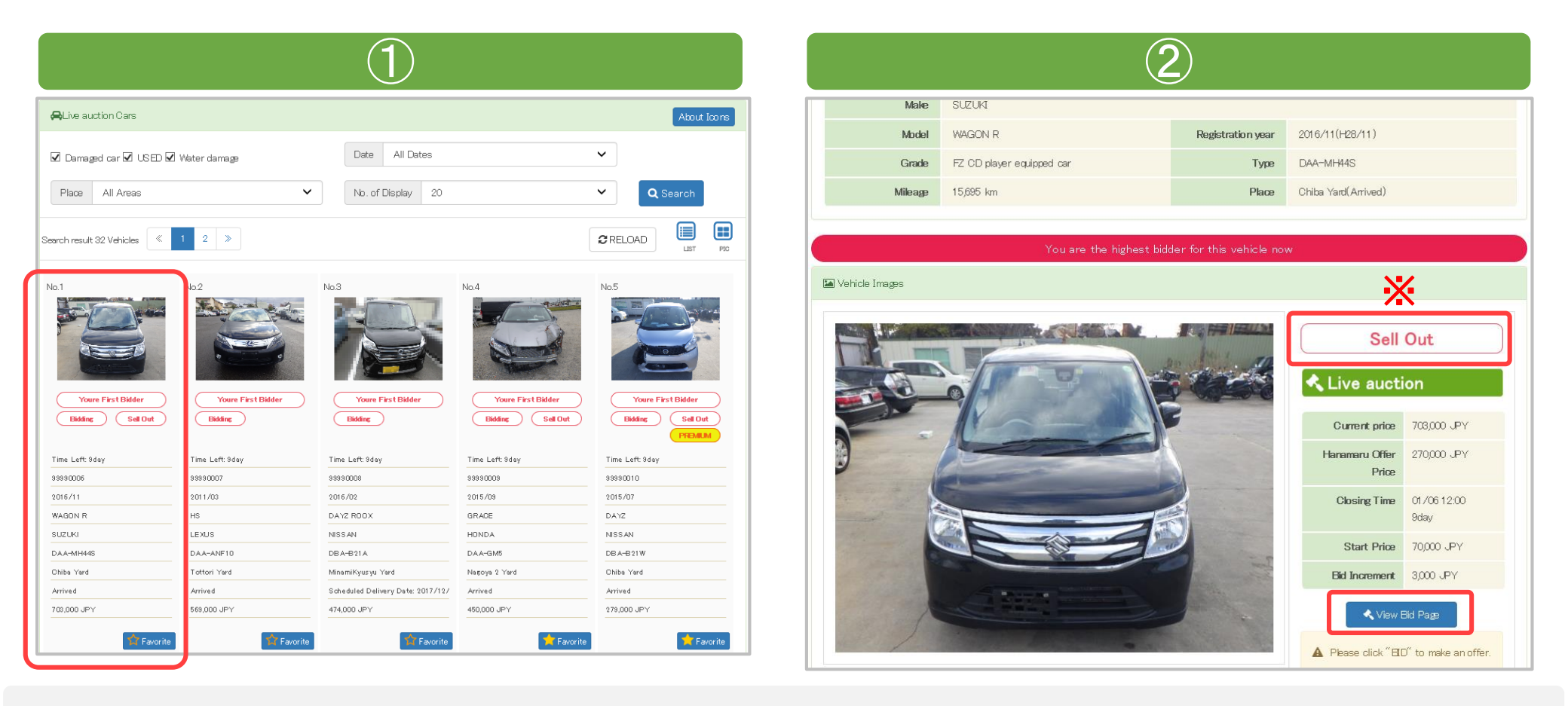

①Click on the car you want to bid on to display images and details.
②Click 「View Bid Page」 to go to the bidding page.

 $\rightarrow$ Click to go to next pages (3) and (4)

**\***Cars showing as [Sell Out] are those with price that exceeds our target prices.

## Live Auction: How to Bid 2/3

| (3)                                                                                                    | XNote: About Bid Increment                                                                              |
|----------------------------------------------------------------------------------------------------|----------------------------------------------------------------------------------------------------|
| Bid Increment is mentioned<br>on each car's auction page.     Bid Increment is mentioned<br>on each car's auction page.     Bid Increment is mentioned<br>on each car's auction page.     Bid Increment is mentioned<br>on each car's auction page.     Bid Increment is mentioned<br>on each car's auction page.     Bid Increment is mentioned<br>on each car's auction page.     Bid Increment is mentioned<br>on each car's auction page.     Bid Increment is mentioned<br>on each car's auction page.     Bid Increment is mentioned<br>on each car's auction page.     Bid Increment is mentioned<br>on each car's auction page.     Bid Increment is mentioned<br>on each car's auction page.     Bid Increment is mentioned on each car's auction page.     Bid Increment is mentioned on each car's auctioned on each car's auctioned on each car | Please choose the price and click FYESJ to bid.<br><ul> <li>337,000 JPY</li> <li>334,000 JPY</li> </ul> |
| Automatic Bidding Price 334 ,000JPY 9Ho / to bid                                                                                                    | 🗢 Yes 🚳 No                                                                                              |
| Delivery Charges(upon request) JPY                                                                                                    |                                                                                                    |
| Tax 33,400 JPY                                                                                                    |                                                                                                    |
| Bid Charge 11,000 JPY                                                                                                    |                                                                                                    |
| Pecycling Ticket Additional JPY                                                                                                    |                                                                                                    |
| Car Tax (for car with SHAKEN) Additional JPY                                                                                                    |                                                                                                    |
| Total 378,400 + Additional JPY                                                                                                    |                                                                                                    |

③Enter Bid Price and click 「Bid」

%Please Note:

If the price is not accepted, you can choose price that is accepted by the system.  $\rightarrow$  Click to go to next pages (4) and (5)

## Live Auction: How to Bid 3/3

|                          | 4                     | (5)                                                    |
|--------------------------|-----------------------|--------------------------------------------------------|
| Confirmation dialog      |                       |                                                        |
| Please check all details | before making the bid | 1 Congratulations. You are the highest bidder.         |
|                          |                       | ⊘ок                                                    |
| Trade Term               | Local trade           |                                                        |
| Transport Terms          | Transport by myself   |                                                        |
| Carry-out request        | -                     | You offer has been accepted but there is a higher bid. |
| Delivery charge          | -                     |                                                        |
| Bid Price                | 334,000 JPY           | ⊘ок                                                    |
| Ø                        | id Cancel             |                                                        |

④ Click 「Bid」 to place your bid.

(5) Notification for bid completion will be displayed after bidding.

<u>\* You can increase your price before closing time.</u>

**%** Cars that you already bid on are listed in **[My Page]** - **[My Auction]** (P27)

## Auto Extension

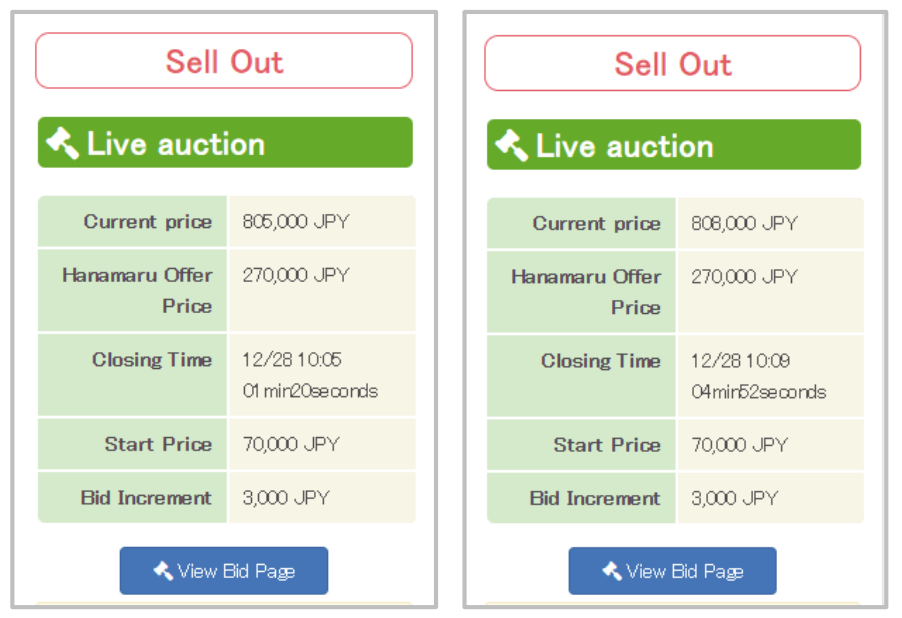

Eg: When bidding deadline is until 10:05am.

Bid Time: 10:02→deadline is extended to 10:07 Bid Time: 10:04→deadline is extended to 10:09 **Sometimes Auto Extension is also set** before Auction starts and so before bidding, always update to check the current Auction status.

**XYou can also** [Reload] the current auction status from My Auction.

| 🔶 Renove 🛛 😂 RELOAD |          |
|---------------------|----------|
| 🖨 Car Details       |          |
| Stock No.           | 99990006 |

If the current price increase in 5min before auction ends, closing time will be extended to 5min automatically. After closing time increases to 5min, if the price keeps on increasing before 5min closing time will keep extending 5min on and on.

## Live Auction: Auto Bid System · Highest Bid Update Notification Mail 🏠

## This system is recommended to busy people and those who do not want to lose or miss the Bid!

| Auto                    | Bidding System                                |
|-------------------------|-----------------------------------------------|
| Bid details             |                                               |
| Current price           | Ready to sell 703,000 JPY                     |
| Hanamaru Offer Price    | 270,000 JPY                                   |
| Start Price             | 70,000 JPY                                    |
| Bid Increment           | 3,000 JPY                                     |
| Closing Time            | 2019/12/28 10:00:00 Time left: 13min56seconds |
|                         |                                               |
| I BID                   |                                               |
| Automatic Bidding Price | 802 ,000JPY                                   |

| Highest Bid U                                                                                                    | pdate Notification Mail                                                                                                    |  |  |  |  |  |
|----------------------------------------------------------------------------------------------------|----------------------------------------------------------------------------------------------------|--|--|--|--|--|
| The second second seco | E AUCTION] The highest bidder is now changed<br>上* 日付 今日 09:49                                                                                                    |  |  |  |  |  |
|                                                                                                    |                                                                                                    |  |  |  |  |  |
| TEST<br>TEST1                                                                                                    |                                                                                                    |  |  |  |  |  |
| We thank you very much for using<br>Other bidder has now become the h<br>If you would like to get this veh                                                                                                    | We thank you very much for using Hanamru Auiction.<br>Other bidder has now become the highest.<br>If you would like to get this vehicle, you are required to bid more than the current price |  |  |  |  |  |
| [LIVE AUCTION]<br>Stock number: 99990006<br>Make: SUZUKI<br>Model:WAGON R<br>Year:                                                                                                    |                                                                                                    |  |  |  |  |  |
| Your last bid price: ¥802,000<br>Current bid price: ¥805,000<br>Auction closing time: 2019/12/28                                                                                                    | 10:00:00                                                                                                    |  |  |  |  |  |
| This e-mail is sent: 2019/12/28 (                                                                                                    | )9:49:44                                                                                                    |  |  |  |  |  |
| http://www.hanamaru870.jp                                                                                                    |                                                                                                    |  |  |  |  |  |
|                                                                                                    |                                                                                                    |  |  |  |  |  |
|                                                                                                    |                                                                                                    |  |  |  |  |  |

Set your maximum price in advance.

Eg. If you set 802,000 JPY as your maximum price,

the current price will be displayed as 706,000 JPY.

Even if other bidders bid above the current price,

the system will keep you as Top Bidder till your maximum price is higher than that. Once higest price is updated, you will receive a notification email.

| Tender auction 33             | <b>O</b> Live auction <b>3</b> | Negotiation 10 |
|-------------------------------|--------------------------------|----------------|
| Used cars<br>Tender auction 7 | Used cars<br>Negotiation 3     | Low price 13   |

Negotiation corner has vehicles that have not been concluded in tender, live and coming soon. You can offer with your desired price.

We will contact you in accordance to your offering price. If your in a hurry, please call us directly for Negotiation.

Negotiation Corner: How to apply. Applying from Web: Anytime is possible. XLater on, we will give you a call. Apply by call: Dial: +816-6613-5522 (Excluding weekends and Holidays) →Tell us the Stock Number of the car you want to Negotiate on when you call.

## **Negotiation Corner: How to apply 1/2**

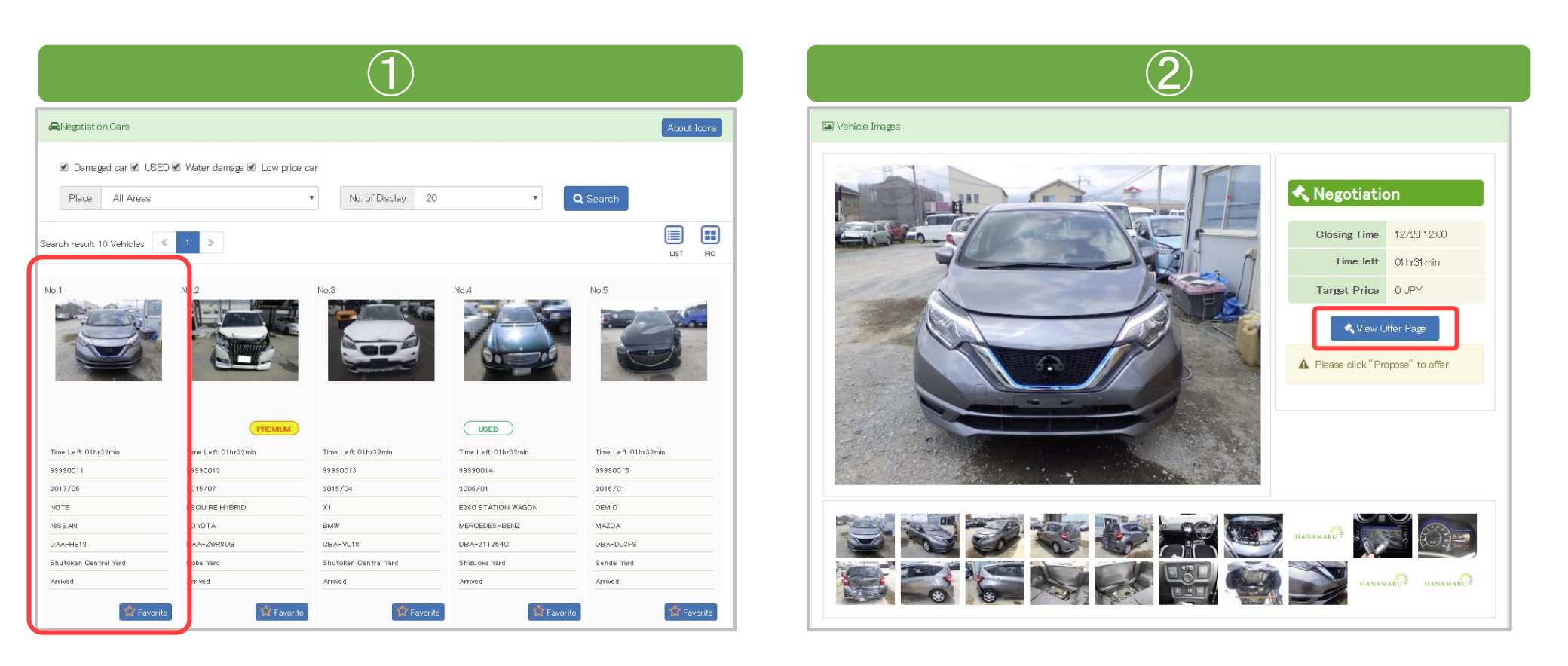

①Click the car you want to Negotiate on to display details and images.
②Click on 「View Bid Page」 to go to page to enter price.
→Go to next pages. ③ and ④.

## **Negotiation Corner: How to apply 2/2**

|                                     | 3                   |                      |   |                            |                         | 4      |
|-------------------------------------|---------------------|----------------------|---|----------------------------|-------------------------|--------|
| egotiation                          |                     |                      |   | Confirmation dialog        |                         |        |
| Negotiation proposal price          | 150 ,00             | 0JPY                 |   |                            |                         |        |
| Delivery charge                     | Upon R              |                      |   | Please check all details b | efore making the bid    |        |
| Total                               | 161,000 JPY + A     | aquesting for Hanama |   |                            |                         |        |
|                                     | R                   | Inland Delivery      | u | Trade Term                 | International trade     |        |
| ease type in your offer price and o | click "Propose"     |                      |   | Transport Terms            | -                       |        |
| Closing Time                        | 2019/12/28 12:00:00 | Time left 01 hr29min |   | Shipping Term              | Shutoken Central Yard~— | —(——)  |
| Message                             |                     |                      |   | Delivery charge            | Upon Request            |        |
|                                     |                     |                      |   | Negotiation                | 150,000 JPY             |        |
|                                     | Rubose              |                      |   | proposal price             |                         |        |
|                                     |                     |                      |   | Offer                      | r                       | Cancel |

## ③Click 「BID」 after you enter your bid price.④Click 「BID」 to apply your negotiation offer.

**We will contact depend on the offer price.** 

However, remember that sometimes we may sell out to other customers whoever negotiated first.

**\***Current Negotiation vehicle can be found in **[MY PAGE]** - **[MY AUCTION]** (P27)

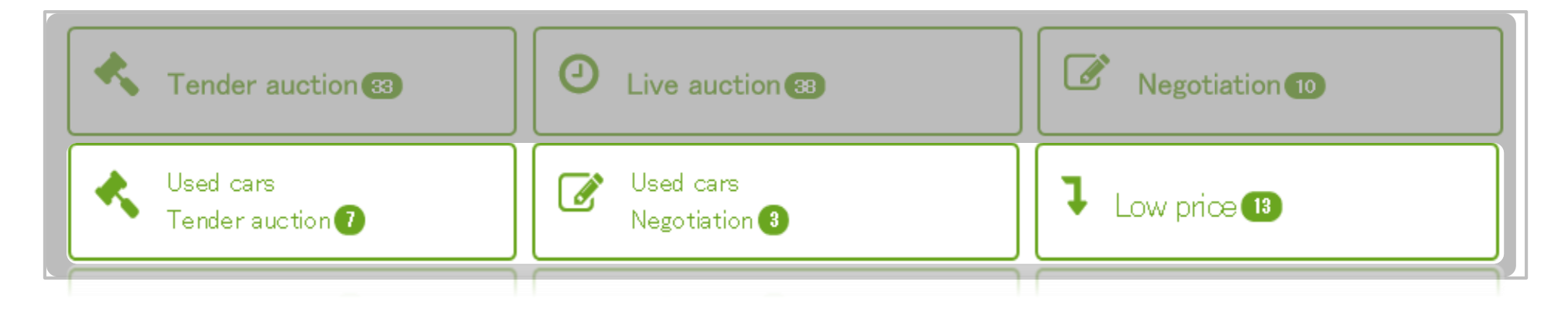

# Used Cars Tender Auction

You can see only used cars in both our tender auction and negotiation corner.

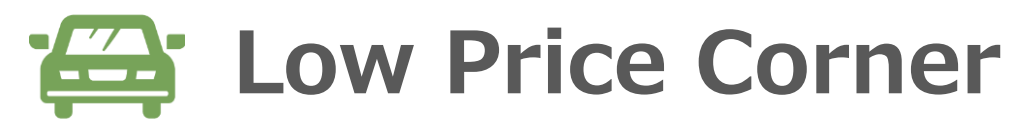

You can see only low price cars from list of all cars.

**\***Low Price has a list of vehicles that are suitable for low price, old manufacture years and for parts.

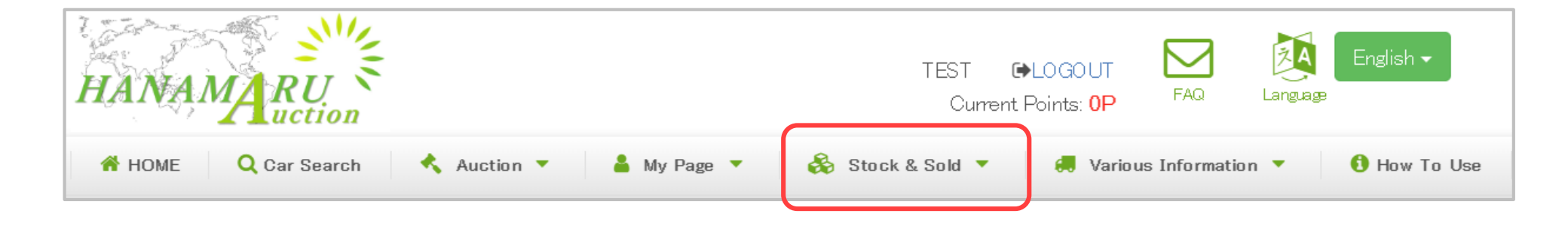

## Stock / Used Cars in Stock

You can see list of cars soon to be auctioned in the near future. **\*Note: Auction dates varies depending on cars.** 

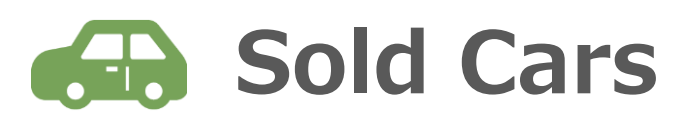

In Sold Cars, you can check details and images of all sold cars in the last 7 days.

**%**Price for cars sold on negotiation is not disclosed.

## **My Page: My Auction**

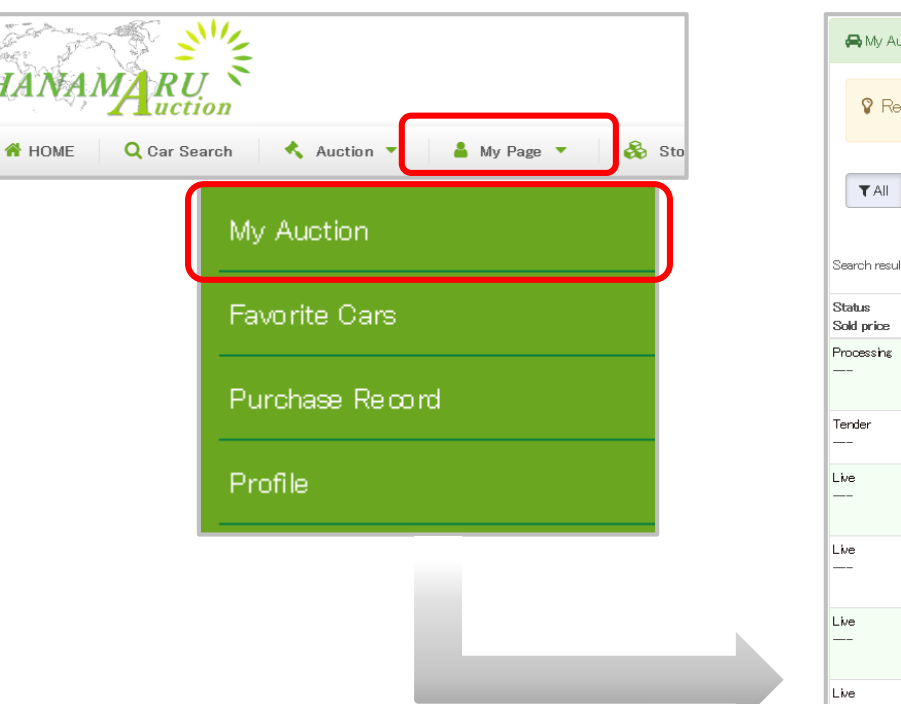

| A My Au                      | view the status of your                                    | ыd Possi<br>bid by                | ble to c<br>variou    | display det<br>s auctions             | ails                        |                                                                                   |
|------------------------------|------------------------------------------------------------|-----------------------------------|-----------------------|---------------------------------------|-----------------------------|-----------------------------------------------------------------------------------|
| T All<br>Search result       | ▼Tender auction ▼Live<br>±21 Vehicles ≪ 1 2<br>Auction No. | auction     Thegotiation     Make | n 🏾 🎜 Reload<br>Year  | Place                                 | Auction                     |                                                                                   |
| Sold price<br>Processing<br> | Stock No. Auction date                                     | Model<br>SUZUKI<br>WAGON R        | 2016/11<br>DAA-MH44S  | Arrival Date<br>Chiba Yard<br>Arrived | Live auction                | Other Higher Offer<br>Your bid price: 805,000 JPY<br>Current price: 808,000 JPY   |
| Tender<br>                   | 99990002                                                   | MERCEDES-BENZ<br>C63              | 2017/03<br>CBA-205086 | Shutoken Central Yard<br>Arrived      | Tender auction<br>01hr08min | Bidding<br>500,000 JPY                                                            |
| _we                          | Sell Out                                                   | NISSAN<br>DAYZ ROOX               | 2016/02<br>DBA-B21A   | MinamiKyusyu Yard<br>2017/12/15       | Live auction<br>9day        | Youre First Bidder<br>Your bid price: 477,000 JPY<br>Current price: 474,000 JPY   |
| Live                         | Sell Out                                                   | HONDA<br>GRACE                    | 2015/09<br>DAA-GM5    | Nagoya 2 Yard<br>Arrived              | Live auction<br>9day        | Youre First Bidder<br>Your bid price: 500,000 JPY<br>Current price: 450,000 JPY   |
| _we                          | 99990010<br>Sell Out                                       | NISSAN<br>DAYZ                    | 2015/07<br>DBA-B21W   | Chiba Yard<br>Arrived                 | Live auction<br>9day        | Youre First Bidder<br>Your bid price: 6,999,000 JPY<br>Current price: 279,000 JPY |
| _ke                          | 99990007<br>Sell Out                                       | LEXUS<br>HS                       | 2011/03<br>DAA-ANF10  | Tottori Yard<br>Arrived               | Live auction<br>9day        | Youre First Bidder<br>Your bid price: 599,000 JPY<br>Current price: 569,000 JPY   |

## **My Auction**

You can check current auction status, up date bidding price and view auction results from [My Page]  $\rightarrow$  [My Auction]

**\***Move the bid page from stock number to up date and check your bid price.

## My Page: Checking your favorite vehicles

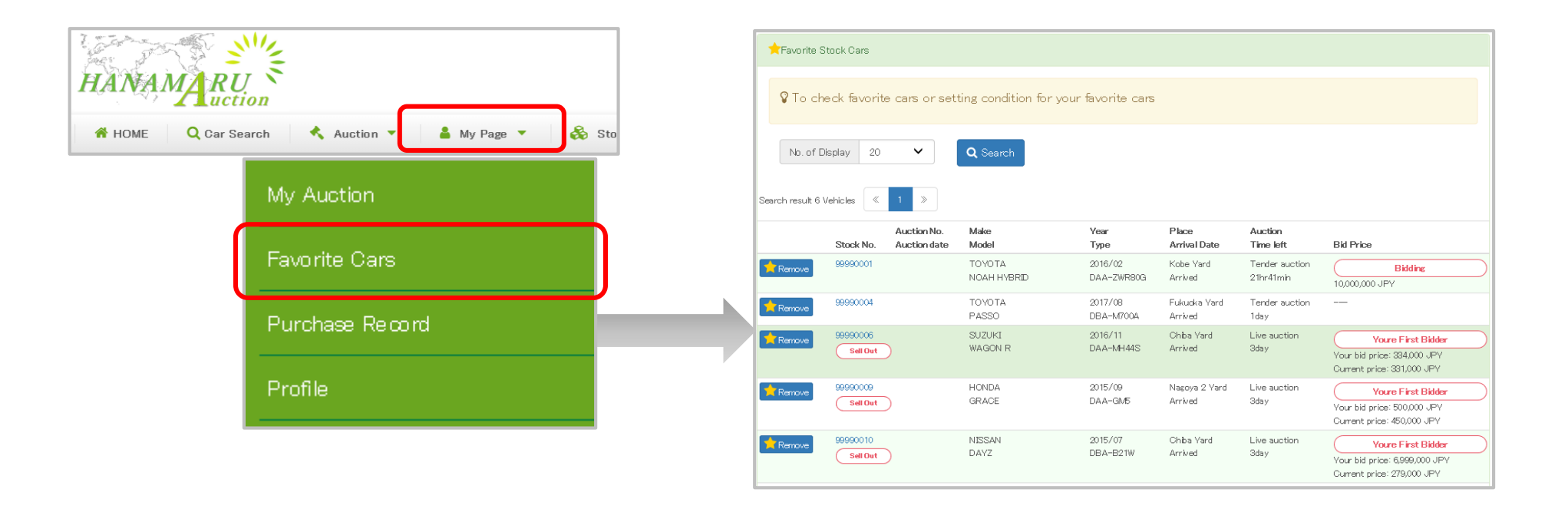

## **Favorite Cars**

You can check all your registered cars from [My Page]  $\rightarrow$  [Favorite Cars]

**%**You can view auction current situation, change bid price, also remove cars from your Favorite.

However the auction results will not be displayed on this page.

To view results, please go to [My Auction]

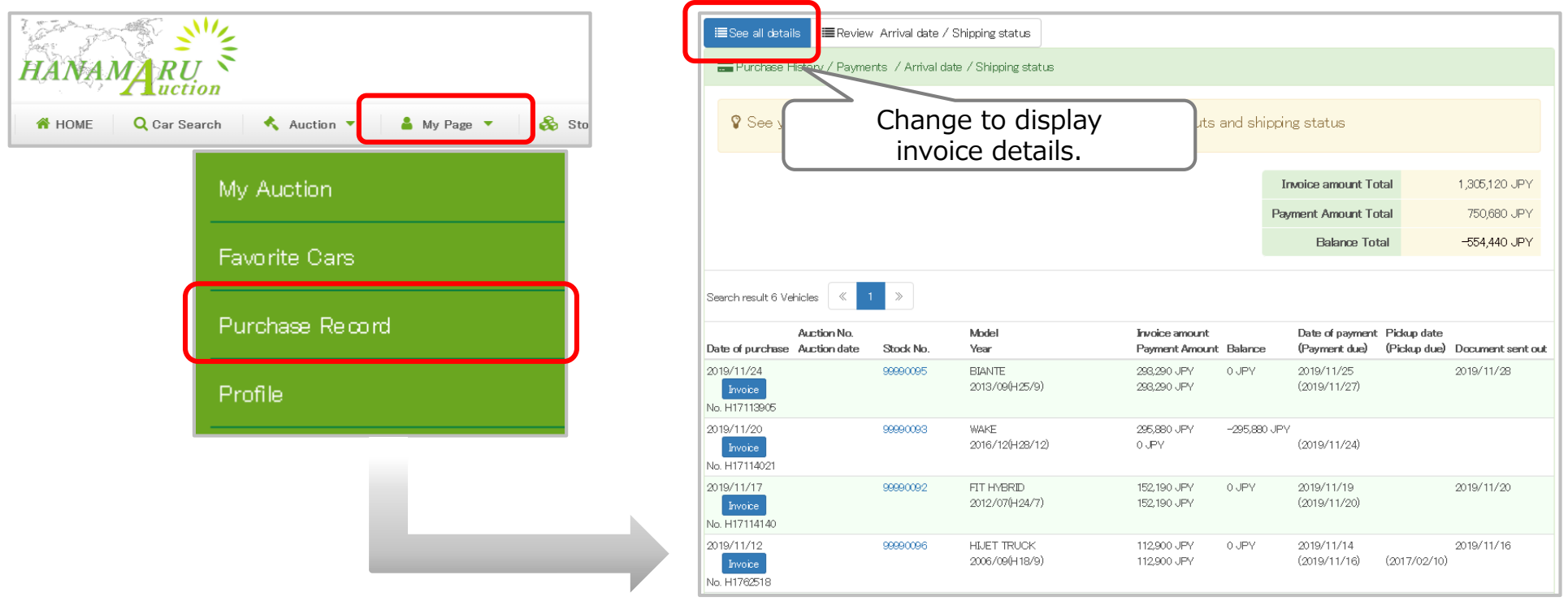

## **Purchase Record · Payment Confirmation**

You can check purchase history, payment and Vehicle details from [My Page]  $\rightarrow$  [Purchase History]

**%**Display only unit amount on the first page.

To confirm all invoice details, click the [See all details] icon to switch to all details.

| 👫 HOME 🛛 🔍 Car Search 🛛 🔦 Auction 🔻 👗 My Pa                                                                         | ▲Arrival date / S                                                                                                    | hipping status              |           |                               |              |             |                |                       |
|----------------------------------------------------------------------------------------------------|----------------------------------------------------------------------------------------------------|-----------------------------|-----------|-------------------------------|--------------|-------------|----------------|-----------------------|
| ESee all details Review Arrival date / Shipping status Purchase History / Payments / Arrival date / Shipping status | ** Please be aware, transportation between domestic yards and ports take around 2 weeks.<br>Also, transportations from / to yards with long distance may take longer.<br>Arrival schedule is for reference only, is not guaranteed.<br>Hanamaru will not take any responsibility if liabilities are generated by arrival delays due to weather conditions or other complications.<br>Before pick-ups make a reservation in advance directly to the respective yard.           Search result 4 Vehicles |                             |           |                               |              |             | 18.            |                       |
|                                                                                                    | Date of purchase                                                                                                    | Auction No.<br>Auction date | Stock No. | Model<br>Year                 | Place        | Destination | Departure date | Estimate arrival date |
|                                                                                                    | 2019/11/24                                                                                                    |                             | 99990095  | BIANTE<br>2013/09(H25/9)      | Nagoya Yard  | Nagoya Port |                | 2019/12/02            |
|                                                                                                    | 2019/11/20                                                                                                    |                             | 99990093  | WAKE<br>2016/12(H28/12)       | Shikoku Yard | Kobe Port   |                |                       |
|                                                                                                    | 2019/11/12                                                                                                    |                             | 99990096  | HIJET TRUCK<br>2006/09(H18/9) | Kobe Yard    | Kabe part   |                | 2019/11/23            |

## **Review Arrival date/Shipping Status**

You can check shipping status for cars that you requested us to ship from [My page]  $\rightarrow$  [Purchase Record]

**\***Click [Review Arrival date · Shipping Status] on the top left icon of Purchase History

to display status. You can also view details by scrolling down the screen.

| HANAMARU<br>HANAMARU<br>HOME Q Car Search Auction Sto |               | & Profile                                                |               |                                 |  |  |  |
|-------------------------------------------------------|---------------|----------------------------------------------------------|---------------|---------------------------------|--|--|--|
|                                                       |               | Company name                                             | テスト           |                                 |  |  |  |
|                                                       |               | Contact person                                           | テスト担当         |                                 |  |  |  |
|                                                       |               | Address                                                  | (Country)     | Japan                           |  |  |  |
|                                                       |               |                                                          | (Type in)     |                                 |  |  |  |
|                                                       | My Auction    |                                                          | (Address)     | 大阪府大阪市住之江区南港北1-14-16 大阪府咲洲庁舎40F |  |  |  |
|                                                       |               | TEL                                                      | 06-6613-6000  |                                 |  |  |  |
|                                                       | Favorite Cars | FAX                                                      | 06-6613-1133  |                                 |  |  |  |
|                                                       |               | Mobile                                                   | 090-0000-0000 |                                 |  |  |  |
| Purchase Record                                       |               | E-mail                                                   | 370.co.jp     |                                 |  |  |  |
|                                                       |               | Choose your trade type                                   | Lo cal trade  |                                 |  |  |  |
|                                                       | Durfela       |                                                          |               |                                 |  |  |  |
| U                                                     | Prome         | i Data details                                           |               |                                 |  |  |  |
|                                                       |               | Could we send the documents to your registrered address? | Yes           |                                 |  |  |  |
|                                                       |               | Company Name(Receve Document)                            |               |                                 |  |  |  |
|                                                       |               | Contact Person                                           |               |                                 |  |  |  |
|                                                       |               | Documents sending address                                | (Country)     |                                 |  |  |  |
|                                                       |               |                                                          | (Type in)     |                                 |  |  |  |

## Profile

You can check your profile from [My Page]  $\rightarrow$  [Profile]

**\***To change your profile, contact our Auction Department.

Tel:+816-6613-5522 or request from [FAQ] .

**※** Profile Editing Function will be released soon.

## How to check Inland Delivery costs

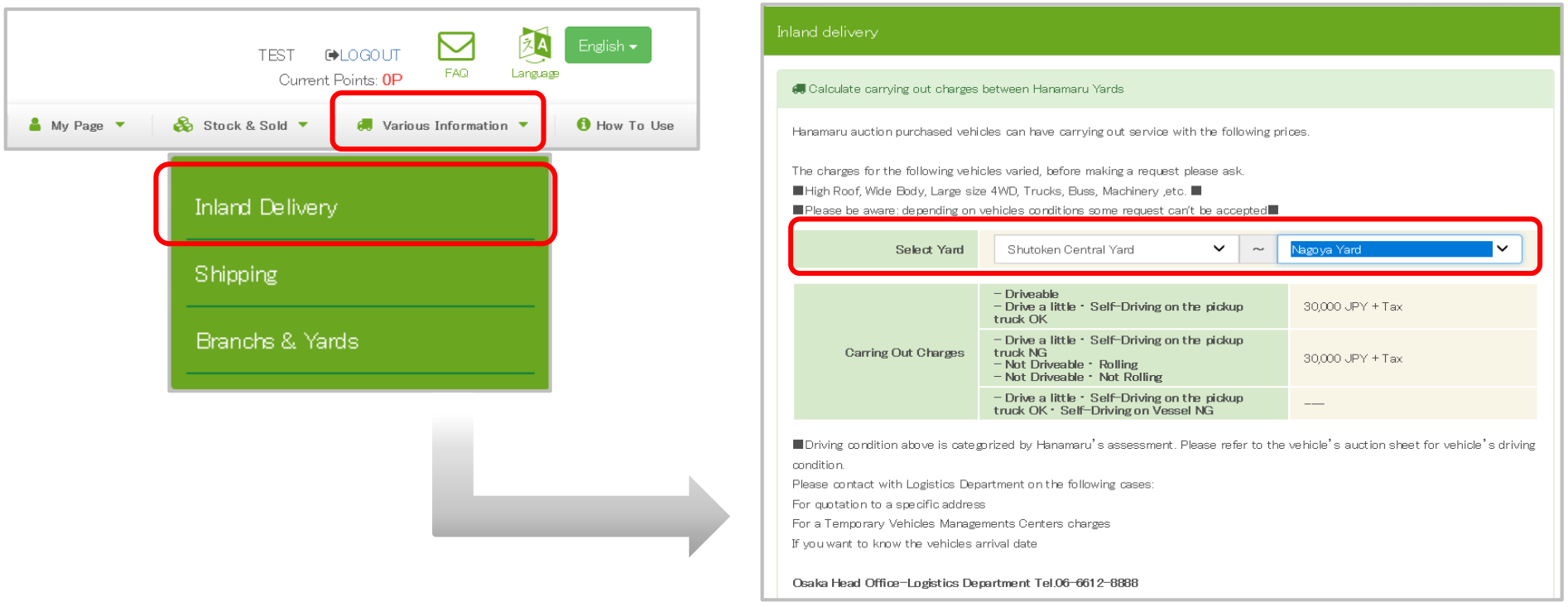

## **Inland Delivery costs**

You can check the cost of transportation between the yard and the port for the cars which you purchased from our auction.

**%In ability for inland shipment may occur during land transportation** 

from Hokkaido Yard and Okinawa Yard.

**\***Possible to arrange the shipment. Please consult our shipping charge with our auction department.

## **About Yards**

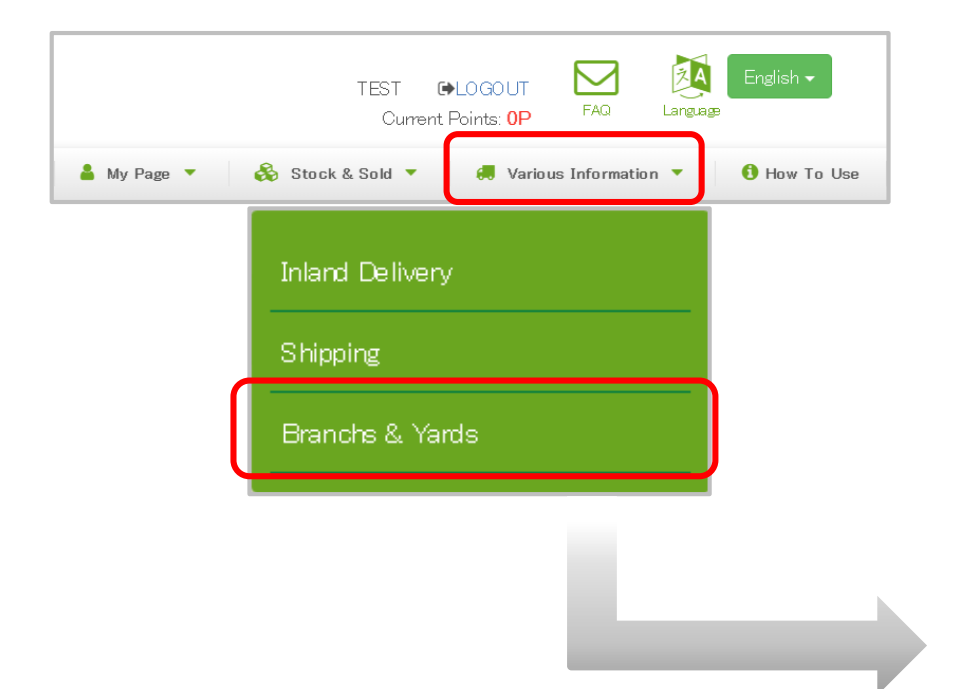

#### ✓ Head office and Branches

\* Only available in Japanese for listed number. Correspondence to Foreign Language : Please contact to 06–6613–3330.

#### OSAKA Head office

ZIP:559-0034 1-14-16-40F NankoKita Sumince-ku Osaka city Osaka pref. TEL 06-6613-5522 FAX 06-7739-2552 >>Google Maps<<

#### TOKYO Head office

ZIP:104-0028 2-B Shin Yaesu Bld. 2-10-10 Yaesu Chuo-ku Tokyo TEL 03-6214-3335 FAX 03-6214-3336 >>Google Maps<<

#### SAPPORO Branch

ZIP:060-0808 5F PastraN80 4-1-1 Kitahachijou-nishi Kita-ku Sapporo City Hokkaido TEL 011-700-6655 FAX 011-700-6656 >>Google Maps<<

#### MORIOKA Branch

ZIP:020-0033 3-C 1-10 Moriokaekimaekitadori Morioka City Iwate pref. TEL 019-681-2255 FAX 019-681-2259 >>Google Maps<<

#### NIIGATA Branch

ZIP:950-0912 301 Surrise Sasaguchi Bld. 1–9–29 Minamisasaguchi Chuo-ku Niigata City Niigata pref. TEL 025–384–4632 FAX 025–384–4633 >>Google Maps<<

#### SENDAI Branch

ZIP:980-0014 1-5-28-504 Honcho Adba-ku Sendai City Miyagi pref TEL 022-395-8787 FAX 022-395-8890 >>Google Maps<<

## **About Branches and Yards**

Locations of our branches and yards are listed. Please notify us in advance when you want to inspect or pick up the vehicle.

※ [Branches / Yards] provides location, available pick-up date, contact information, and map.※It may take some time to prepare the vehicle, so please be sure to contact us in advance.

| About Hanamaru Auction | Place Bids | Yard · Carrying Out | Other Informa |
|------------------------|------------|---------------------|---------------|

## **Q.** Is there any Member registration fee and annual fee?

A. Member registration fee and Annual fee is free.

## **Q.** Is there any fee to use auction other than Member registration fee and annual fee ?

A. After registration, we will charge 33000 JPY from you as first purchase charges only once with the first purchased car.

## Q. What are the requirements for registration?

A. Basically you need to be a Car Dealer. At the time of registration, need to fill the check list online and upload the below documents
[For domestic dealer]
※You have to upload Kobutsu License picture and driving license pictures.
[For international dealer]
※ You have to upload passport picture.

## Q. When can I get the ID?

A. After fulfil the above condition, our staff will contact you and confirm the details then issue the ID and password.

### **Q.** Is it possible to access from any browser?

A. We recommend Internet Explorer 11 (IE11) or Google Chrome. There is a possibility that the layout of the screen may be partly broken in other browsers. tion

**About Hanamaru Auction** 

Place Bids 1/2

Yard · Carrying Out

**Other Information** 

# Q. Is there any possibility to purchase the car at a price other than the targeted price ?

A. You can bid other than targeted price.

Only the highest bidders will have priority to purchase the car but at that time,

we are still not sure whether they can buy or not.

% For Live Auction, whoever bids more than the target price, the highest bidder is able to purchase that particular car.

## Q. Can not bid? Un able to take part in Auction?

A. Please contact the Auction Department or contact from [FAQ] on the WEB.

## Q. Is it possible to cancel my bid, when I bid on a wrong car or amount?

A. You are able to cancel the bid only in Tender Auction.

Please cancel your bid from Bid Page [Cancel BID] before closing time.

% It is not possible to cancel the bid on live auction.

**About Hanamaru Auction** 

**Other Information** 

## Q. When do I know the Auction results?

A. After tallying, the auction results will be displayed in to the My Auction page in sequence.
 At the same time, highest bidder will be informed about successful bid by email.
 ※If there are a large number of units, the system may take some time to display results.

## Q. The car which I bid on has been sold. Can I know how much it was sold?

Yard · Carrying Out

A. You can check for results in [My Page]-[MY Auction].

You can see results within 3 days after the auction has finished.

Place Bids 2/2

%We refrain from disclosing the Sold Price only for vehicles bought by other companies in the Negotiation Corner.

## Q. Vehicle(s) suddenly disappeared from My Auction.

A. If the car is not displayed, there is a possibility that it is in the process to be re-auctioned or already prepared for re-auction.

% If you have registered your bid vehicle as a favorite, it will be displayed in your Favorites again.

Yard · Carrying Out Other Information

## Q. I would like to know the business day of the yard.

**Place Bids** 

A. [Branches • Yards] You can find from Menu. (P.33 About Yards)

## Q. Why are some cars kept in other places besides Hanamaru Yards?

A. Temporary kept in our business partners' yards.※After your payments, we will send you address for the yards by FAX.

## Q. Do you have Transportation Services? Do I have to pick up by myself?

A. Whichever you like.

**About Hanamaru Auction** 

## **Q.** Is there any cost for the carrying out from Yard?

#### A. No charge for yards. %We only charge transportation fee from Hanamaru yard to other yards or ports.

## **Q. How much is the Transportation Fees?**

A. When you are requesting to use our transportation between our yards or to port, please check on the [Inland Delivery] page of the [Various Fees]. Please contact the Auction Division if you want us to transport to your designated location.

## Q. Until when do I have to pick up the car from the yard?

A. You need to pick up car(s) in 4days from the day after we issue the carry-out voucher. %Please note, Storage fee will be charged separately if the time limit is exceeded.

|      |          |         | _     |
|------|----------|---------|-------|
| bout | Hanamaru | Auction | Place |

### lace Bids

## **Other Information**

## **Q.** Is it possible to inspect the car inside the Yard?

A. Yes. It is Possible. We might need to take some time to get the car ready in the yard So please contact us before you are come.

## Q. What is included in Extra Expenses?

A. Extra Expenses depend on the car. For breakdown is not disclosed. Please include Extra expense in other fee for one unit.

## Q. Where do we have to pay after purchasing the vehicle?

 A. Our bank details are mentioned on the invoice so please transfer the payment with your own registered names.
 ※Payment due is 3 working days from the day we issue the payment invoice.

## **Q.** Is there any other payment method other than bank transfer?

A. We prefer to make payments in the bank. We do not accept payment by credit cards or cash

## Q. When do I receive the documents?

 A. After payment confirmation, number plate cancellation document will be sent to your address within 25 working days.
 For change of names of car ownership, documents will be sent to your address within 31 working days.

## Q. How to close my Account?

A. Please contact us directly to our Auction Department or You can send your request through [For Inquiry].

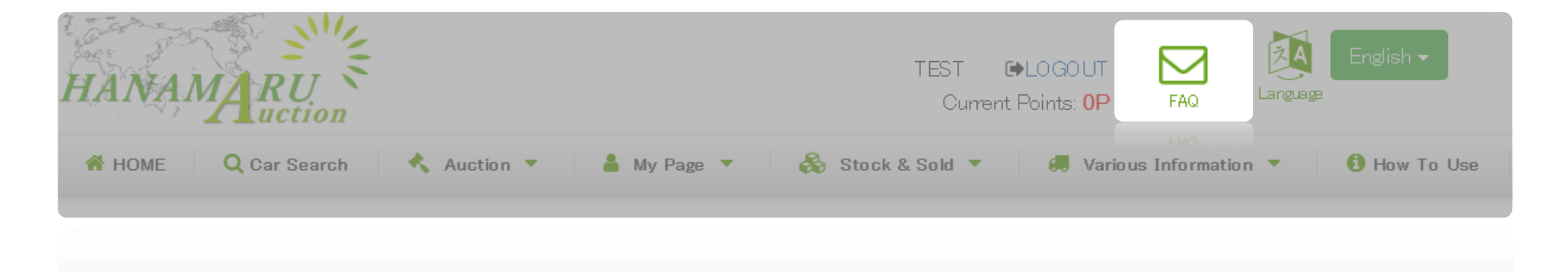

# You can contact us from [FAQ] on the top right side on our WEB.

## Inquiries by phone is also welcome.

Auction Department +816-6613-3330 9:15~17:30 JP Time (Except weekends and holidays)